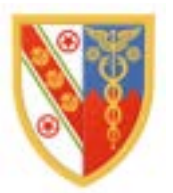

# **Bradfield Room**

## A/V Guide

Page 2 : Music only mode using the room loudspeakers

Page 5 : Presentation mode (without hybrid meeting)

Page 10 : Options for Mac users

Page 11: Hybrid meeting mode (including onscreen sharing) using room microphone and in-room cameras

#### 1. Music only mode using the room loudspeakers:

On the wall-mounted panel, select 'Start Audio Only'

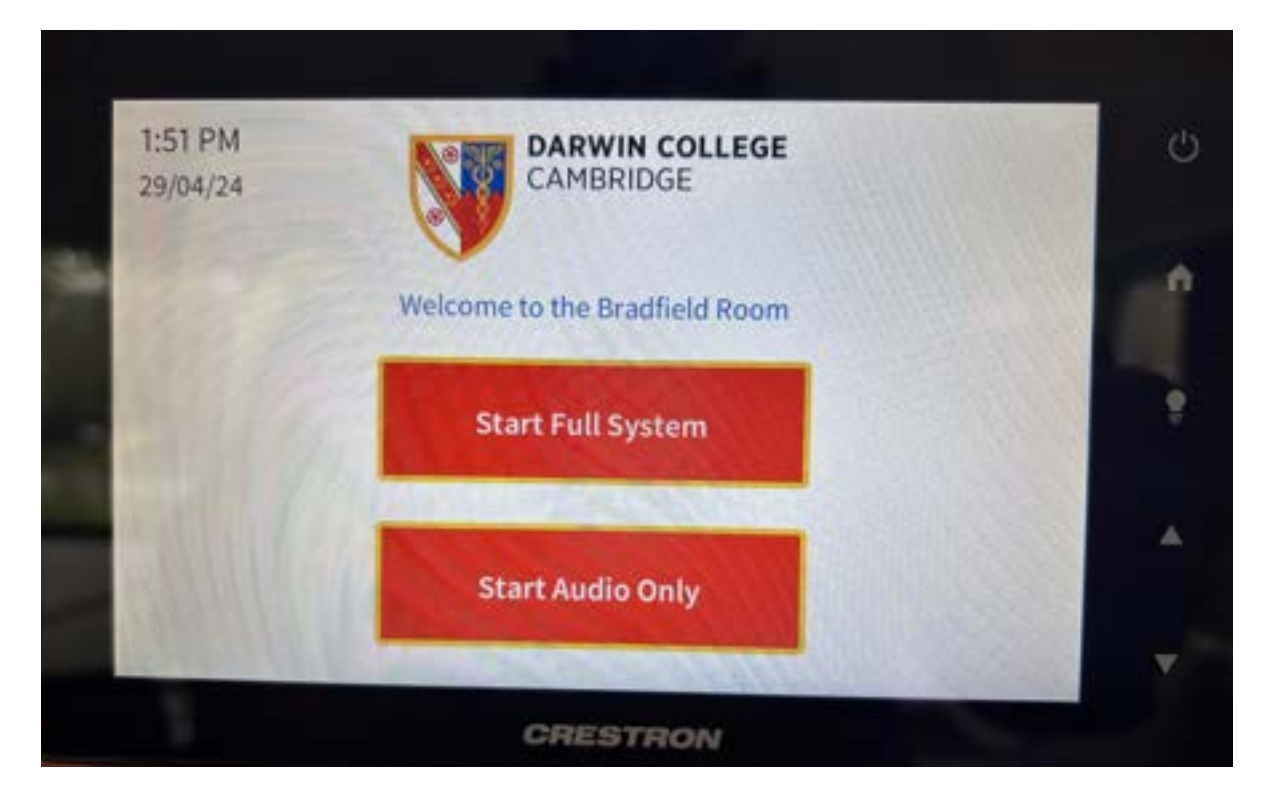

#### The system will start up:

| 1:51 PM<br>29/04/24 | CAMBRIDGE                       | d |
|---------------------|---------------------------------|---|
| 34                  | System is starting, please wait | • |
|                     |                                 |   |
|                     |                                 |   |
|                     |                                 |   |
|                     | CRESTRON                        |   |

You can then pair to the room through Bluetooth to your device

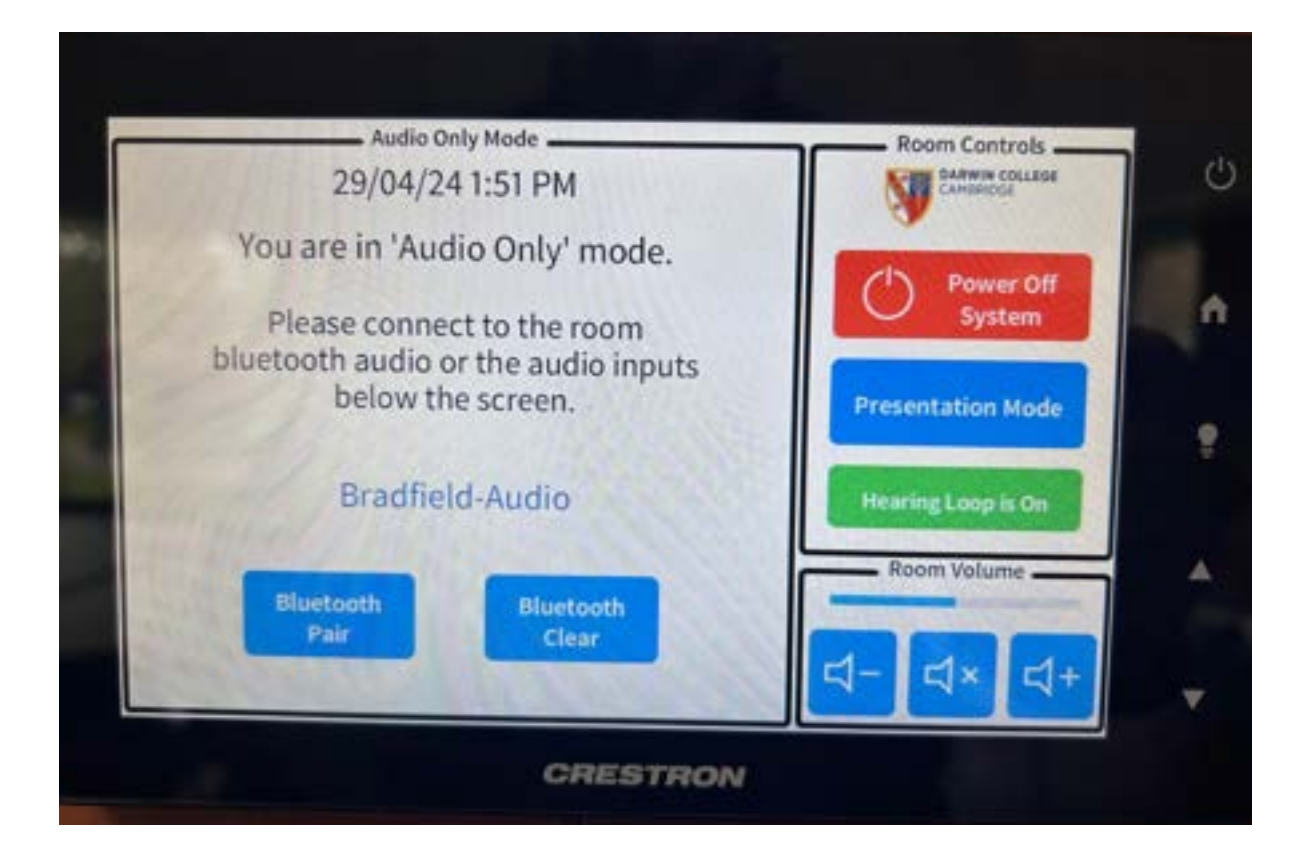

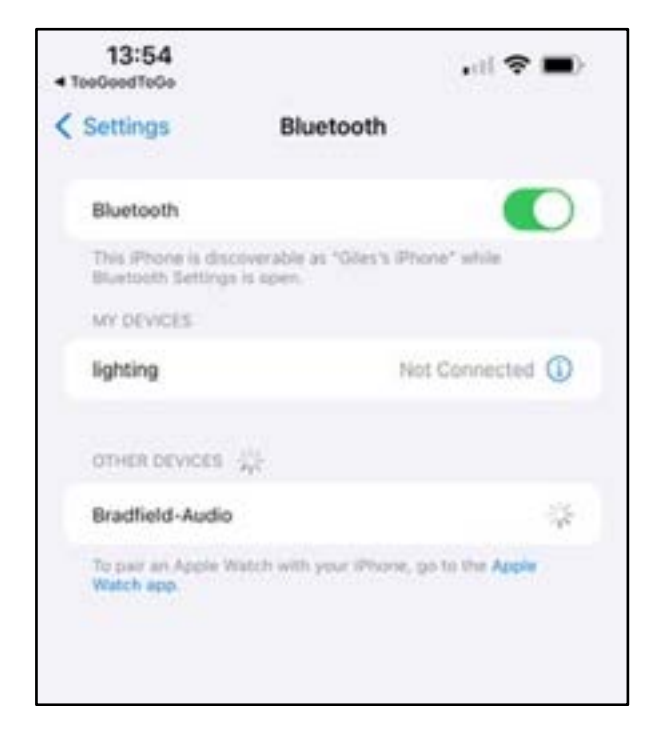

| 13:54<br>TeeGeodTeGe                    | .ul 🗢 🔳                                            |
|-----------------------------------------|----------------------------------------------------|
| Settings                                | Bluetooth                                          |
| Bluetooth                               |                                                    |
| This iPhone is dis<br>Bluetooth Setting | coverable as "Giles's iPhone" while<br>is is open. |
| MY DEVICES                              |                                                    |
| Bradfield-Audio                         | Connected ()                                       |
| lighting                                | Not Connected 🛈                                    |
| OTHER DEVICES                           | <i>\$</i>                                          |
| To pair an Apple                        | Watch with your iPhone, go to the Apple            |

Volume is controlled both through the wall-mounted panel AND through your device.

When leaving the room, tap Bluetooth Clear to remove your phone form the devices saved settings.

### 2. Presentation mode (without hybrid meeting)

| i. Turn on th       | ne Full system:               |                                          |
|---------------------|-------------------------------|------------------------------------------|
| 1:51 PM<br>29/04/24 | CAMBRIDGE                     | Ċ                                        |
| -                   | Welcome to the Bradfield Room | r en en en en en en en en en en en en en |
| 100                 | Start Full System             |                                          |
|                     | Start Audio Only              | *                                        |
|                     | CRESTRON                      | ×                                        |

Or Select 'Presentation mode' from the touchscreen panel if the panel is already in Audio Mode:

|    | Audio Or          | nly Mode               | Room Controls      | e |
|----|-------------------|------------------------|--------------------|---|
|    | 29/04/24          | 11:57 PM               | CAMERICCE          |   |
|    | You are in 'Auc   | lio Only' mode.        | () Power Off       |   |
|    | Please conne      | ct to the room         | System             |   |
| DI | below th          | e screen.              | Presentation Mode  |   |
| -  | Bradfie           | Id-Audio               | Hearing Loop is On |   |
|    |                   |                        | Room Volume        |   |
|    | Bluetooth<br>Pair | Bluetooth<br>Clear     |                    |   |
|    |                   | Commences and a second | य- <b>य</b> × य+   | v |

ii. The main screen should turn on automatically:

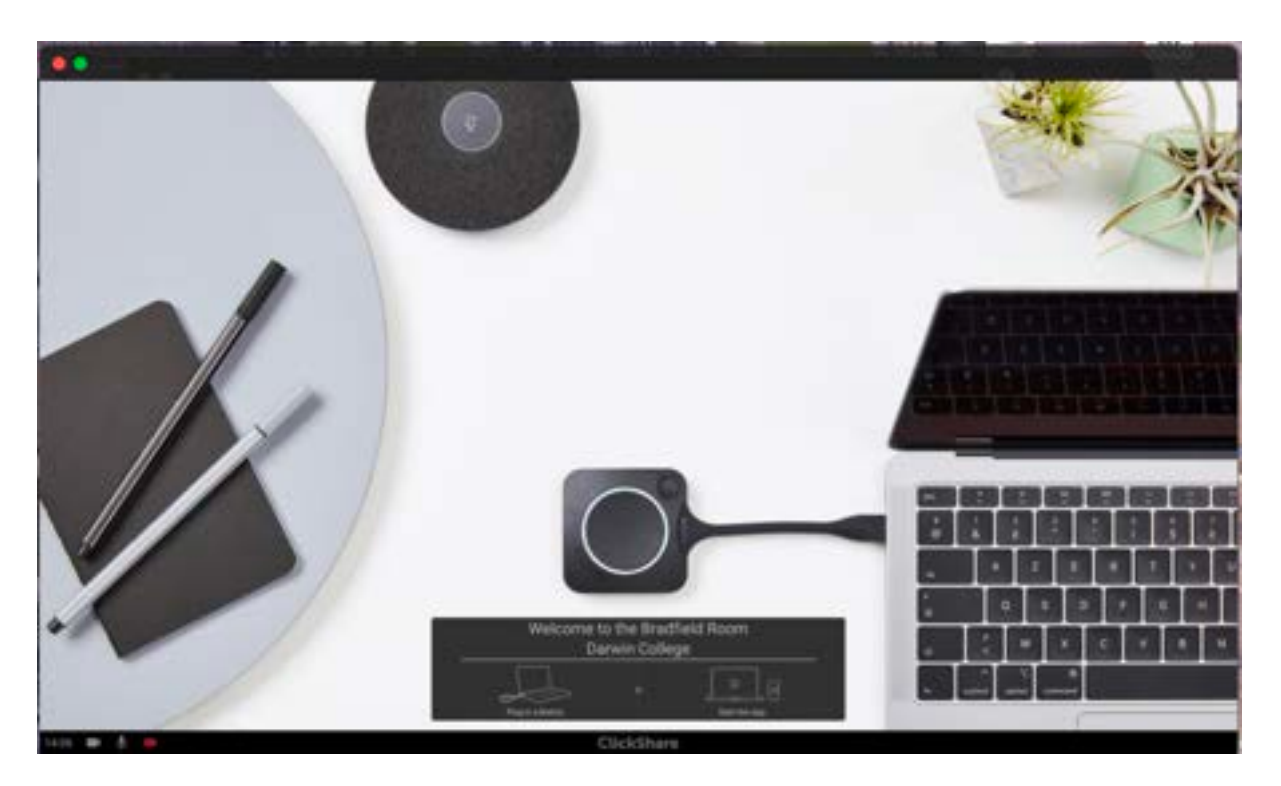

iii. Connect to the room either using the Clickshare dongle (available in the room or from the Porters Lodge)

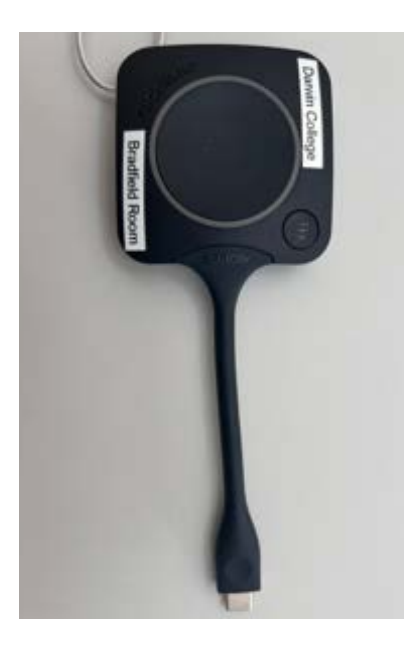

iv. or through the Clickshare software
 (https://www.barco.com/en/product/clickshare-app)

| 1 |                                                                                                    |                                                                                                    | 0.0.4.0                   |
|---|----------------------------------------------------------------------------------------------------|----------------------------------------------------------------------------------------------------|---------------------------|
|   |                                                                                                    |                                                                                                    | en<br>E het het e         |
|   | Pagestance bases loss tager marker                                                                                                    |                                                                                                    |                           |
|   | man y Balan y Brana antenna y Contrarian                                                                                                    |                                                                                                    |                           |
|   |                                                                                                    | ClickShare<br>Desktop App<br>Meterint with which of a set of<br>the transmission of the set of the<br>set of the set of the set of the<br>set of the set of the set of the<br>set of the set of the set of the<br>set of the set of the set of the<br>set of the set of the set of the<br>set of the set of the set of the<br>set of the set of the set of the<br>set of the set of the set of the<br>set of the set of the set of the<br>set of the set of the set of the<br>set of the set of the set of the<br>set of the set of the set of the<br>set of the set of the set of the<br>set of the set of the set of the set of the<br>set of the set of the set of the set of the<br>set of the set of the set of the set of the set of the<br>set of the set of the set of the set of the set of the<br>set of the set of the set of the set of the set of the<br>set of the set of the set of the set of the set of the<br>set of the set of the set of the set of the set of the<br>set of the set of the set of the set of the set of the<br>set of the set of the set of the set of the set of the set of the<br>set of the set of the set of the set of the set of the set of the<br>set of the set of the set of the set of the set of the set of the<br>set of the set of the set of th | ert drantig<br>nise typ 1 |
|   | Construct the latest services of the Clastificant Construction of the Clastificant Construction of | Research Control<br>Research Control<br>Research Control<br>Research Control<br>Datareted Control                                                                                                    | -                         |
| - | Sections by bright complex by the Andrew care expension of the<br>large care. They are entertied on the result of the complex of the com-<br>section within another, their is and accounting in care of the factors in the com-                                                                                                    |                                                                                                    | • (and a                  |

On the prompt screen, select the Bradfield Room:

| <b>**</b> ( |                 |   | - |
|-------------|-----------------|---|---|
|             | ClickShare      |   |   |
|             | Trans (1995)    | ٩ |   |
|             | Particle Survey |   |   |
|             |                 |   |   |
|             |                 |   |   |
|             |                 |   |   |

When asked, enter the one-time passcode from the large screen into your device:

| Enter the passoode on the room screen to connect |
|--------------------------------------------------|
| Brathel Barr                                     |
|                                                  |
|                                                  |
|                                                  |
|                                                  |
| Total inc the proceeds films freehold, fight     |
| 10 M ( 10 M                                      |
|                                                  |
|                                                  |

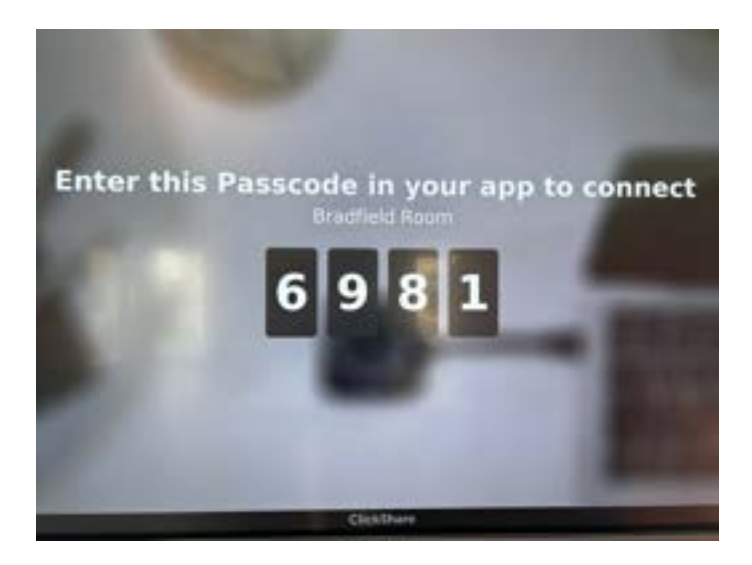

You will then be able to share your device screen, or select an individual window to share:

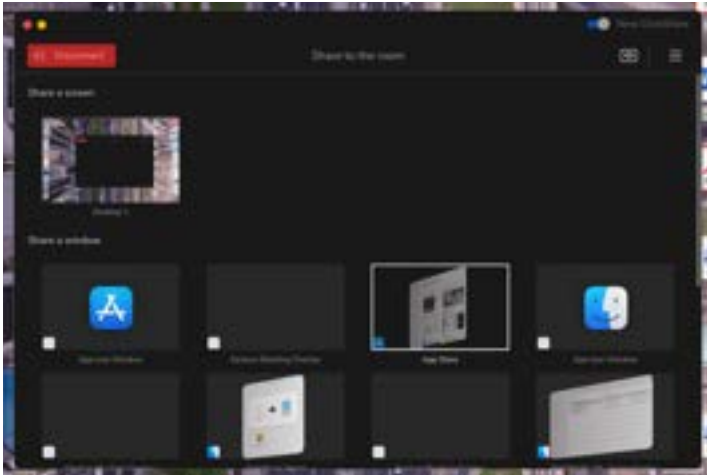

If you wish to 'hide' your device from the presentation screen in the room, clicking on the small icon in the top right-hand corner ensures only the screensaver is displayed until you are ready to start sharing content :

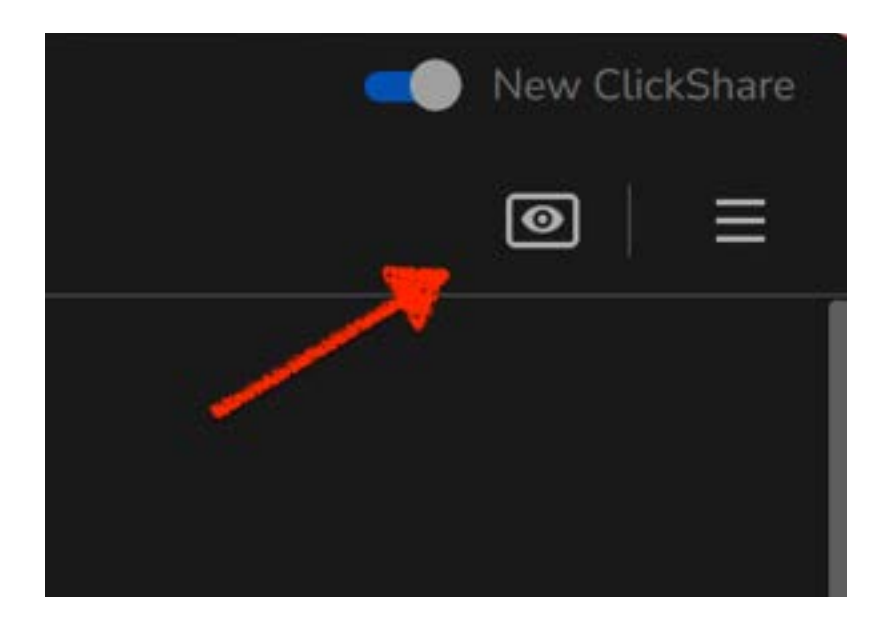

#### Special option for Mac users:

The screen in the room and the room speakers can be connected to wirelessly through the Mac AirPlay functions. The screen can be used for mirroring or as a secondary screen similar to a plug-in monitor:

| Scre         | en Mirroring                   |        |
|--------------|--------------------------------|--------|
| Mirr         | or or extend to:               |        |
| 0            | Bradfield Room                 | $\sim$ |
|              | Mirror Built-in Retina Display | /      |
| $\checkmark$ | Use As Separate Display        |        |
|              | Living Room                    |        |
| Show         | w More                         | >      |

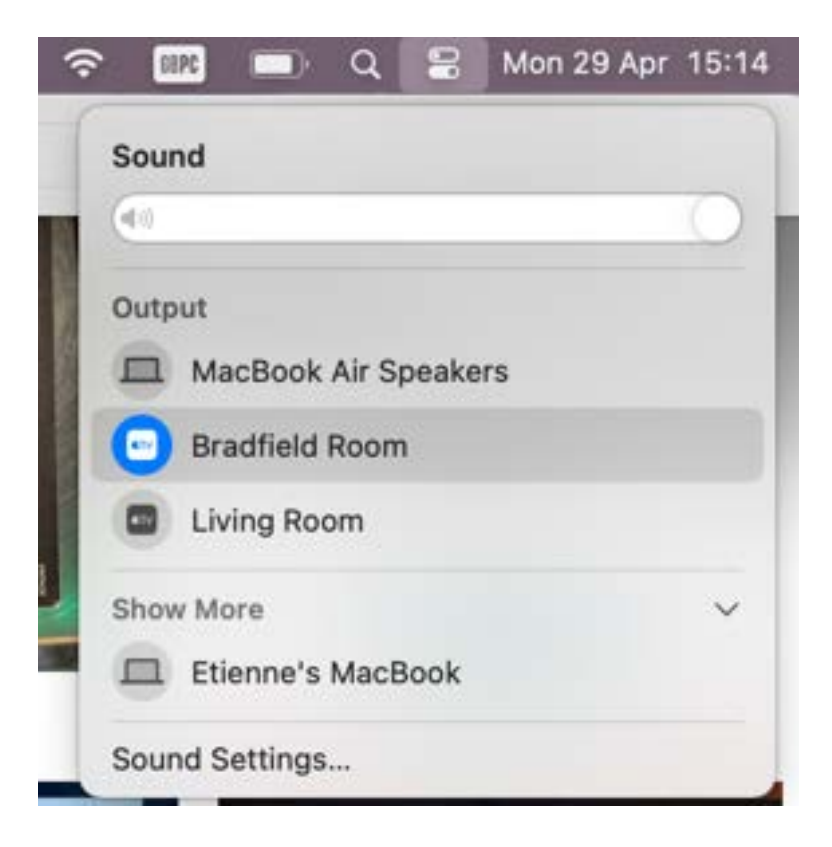

#### 3. Hybrid meeting mode

i. You need to connect the dongle to your device:

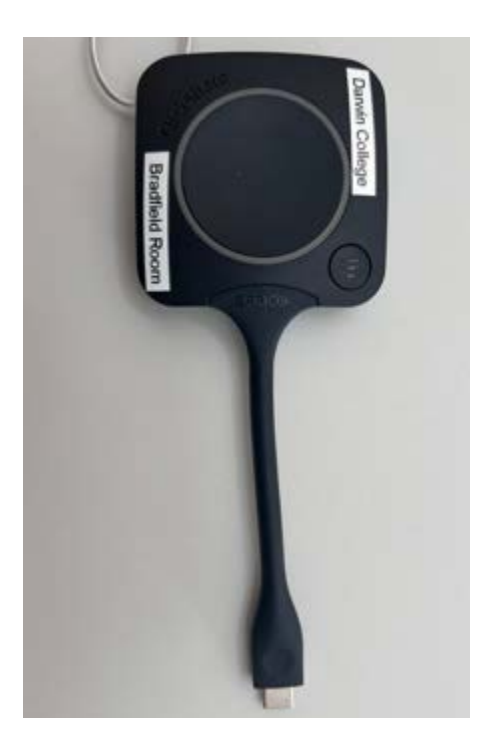

ii. A pop-up will appear on your device:

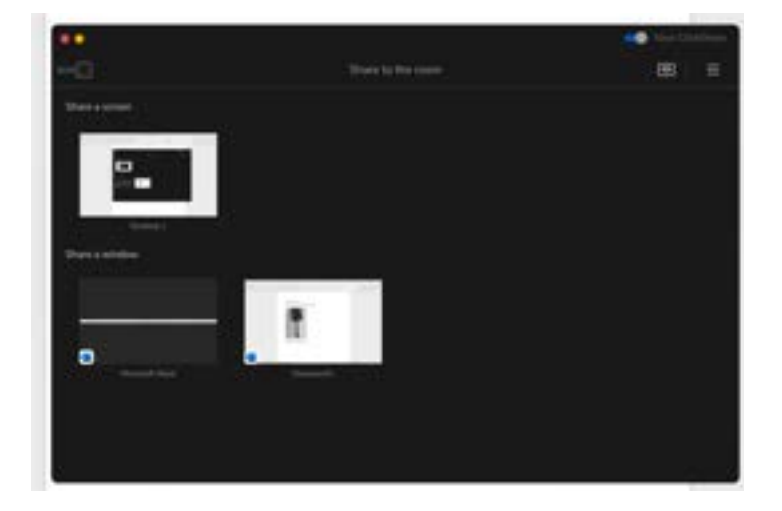

- iii. If the large screen is not required for presentation or to display online meeting attendees, you can minimize or close this window.
- iv. Go straight to your hybrid meeting settings and the microphone and cameras should show as options to be selected:

| and beings                                                                                                    | Name in conceptions of the local division of                                                                                                    |
|----------------------------------------------------------------------------------------------------|----------------------------------------------------------------------------------------------------|
| temphone                                                                                                    | Read Sendershare (MID: 2114)                                                                                                    |
| and the second second se                                                                                                    |                                                                                                    |
| in the second second second second second second second second second second second second second second second                                                                                                    |                                                                                                    |
| te unit man Q                                                                                                    |                                                                                                    |
| (S) Make a local call                                                                                                    |                                                                                                    |
| nine magnetanine ()                                                                                                    | •                                                                                                    |
| uph futurity music made                                                                                                    |                                                                                                    |
| ing the system of incentings to district toge function pound. Los                                                                                                    |                                                                                                    |
| partial audio ()<br>an inventine aussi in inantrya, kaalaan ami' hyytty in                                                                                                    |                                                                                                    |
| econdary Ringer                                                                                                    |                                                                                                    |
| Note -                                                                                                    |                                                                                                    |
| idan Settings                                                                                                    |                                                                                                    |
|                                                                                                    |                                                                                                    |
| ariana.                                                                                                    | Read Carrier -                                                                                                    |
| anana.<br>Gual brightness ()                                                                                                    | NonControl -                                                                                                    |
| energe<br>Band forgetower ()<br>evidees                                                                                                    | Non-Control T                                                                                                    |
| enere<br>Beal frightness ()<br>evidees                                                                                                    | Non-Canada<br>B                                                                                                    |
| enere:<br>Saal brythnes: ()<br>evides:                                                                                                    | NeerCanata<br>D                                                                                                    |
| anare<br>and forgetower ()<br>avides<br>avides<br>avides and o ()<br>avides ()                                                                                                    | Name Cannot            Image Cannot            Image Cannot            Image Cannot                                                                                                    |
| enere<br>Basil forgiffrense ()<br>Evides<br>Instal surface ()<br>en forenses () menter i forense, fundase att forgeter in<br>Energiese ()                                                                                                    | Name Cannot                                                                                                    |
| ana brighteen ()<br>evides<br>evides<br>energies technic merge balan at hydre o<br>genelary teger                                                                                                    | Name Cannot y                                                                                                    |
| anare<br>and forgetimess ()<br>evides<br>evides<br>enter andre ()<br>en entrytes tender in tenetrys kannes och hypiter er<br>enterlarg tinget<br>man – –                                                                                                    | Name Cannot I                                                                                                    |
| ana betagi<br>avides<br>avides<br>avide    | Name Cannot U                                                                                                    |
| evere<br>evides<br>evides<br>evi | Name Cannot                                                                                                    |
| evene<br>evenes<br>evenes<br>eve | Neer Carety            Image: Carety         Image: Carety           Image: Carety         Image: Carety                                                                                                    |
| ana brighteen ()<br>evides<br>evides<br>entral surfic ()<br>en entrates technic merrys based of based or<br>economy tengen<br>mere<br>teconomy tengen<br>mere<br>base betteget<br>mere                                                                                                    | Neer Careford<br>In Links of Lander vis Links of<br><u>Heart Careford</u><br>In Links of Lander vis Links of<br>In Links of Lander vis Links of Lander vis Links of<br>In Links of Lander vis Links of Lander vis Links of |
| and forget rever. ()  avoid a surfar ()  avoid a surfar ()  avoid a su                                                                                                    |                                                                                                    |

- v. If you wish to use the screen in the room to display remote attendees and presentations, connect to the room microphone and cameras as above.
- vi. Once you have done that and joined the meeting, select the meeting window from the Clickshare.

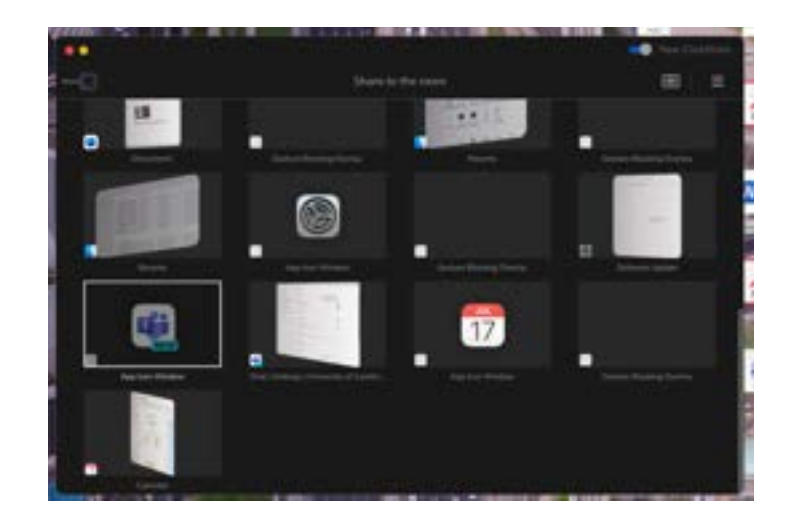

Your meeting will then display on the large screen and attendees will be able to share to this screen to present to online attendees and in room attendees as you would in a normal online meeting.

vii. The room has two cameras, one 'Boardroom' (located to the right of the large screen, facing into the room) and one 'Presentation' (located to the rear of the room, facing the screen). In normal operation, the smart microphone located in the ceiling of the room will track where in the room attendees are speaking and will switch between cameras. If you wish to 'lock' the camera during a meeting to only show the Boardroom view or the Presentation view, this can be done through the In Room panel by turning off tracking and selecting a single camera:

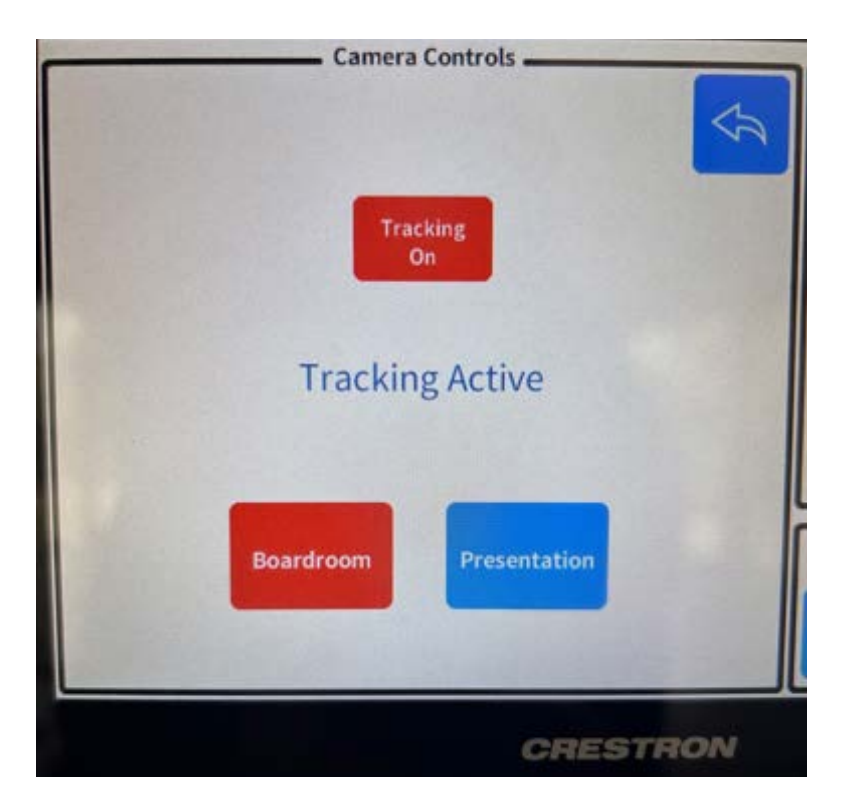